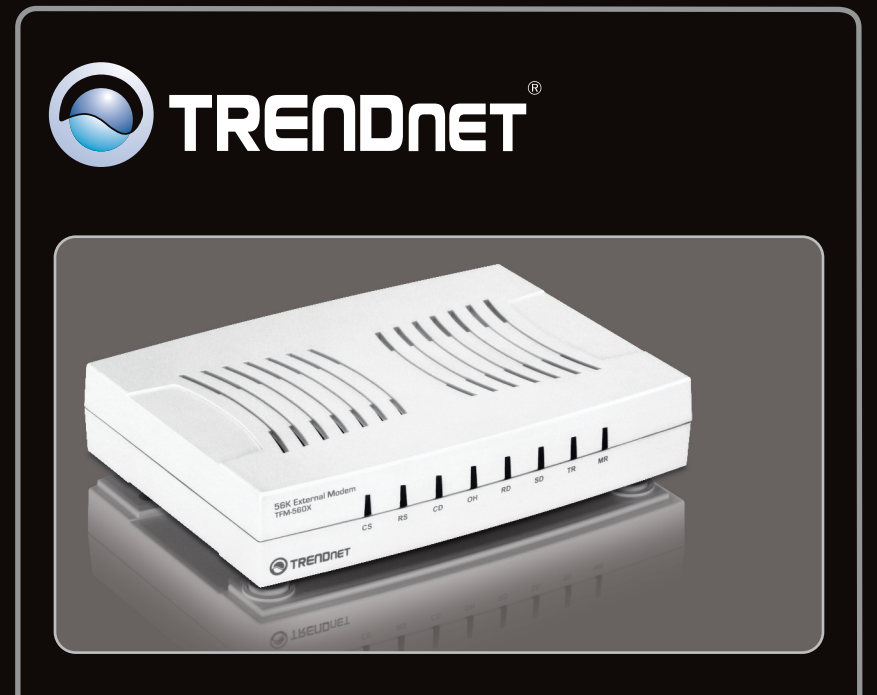

## Руководство по быстрой установк

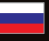

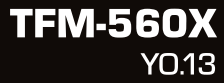

## Table of Contents

| Русский                             | 1 |
|-------------------------------------|---|
| 1. Что нужно сделать в самом начале | 1 |
| 2. Порядок установки                | 2 |
|                                     |   |

| <u></u>                     | <br> | <br> |
|-----------------------------|------|------|
| Troubleshooting             |      | 6    |
| ······ <del>·</del> ······· | <br> | <br> |

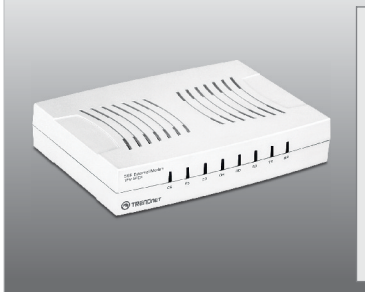

#### Содержимое упаковки

- TFM-560X
- CD-ROM (служ. программа и драйверы)
- Руководство по быстрой установке на нескольких языках
- Телефонный кабель RJ11
- Последовательный кабель RS-232
- АС Адаптер источника питания (9V AC, 1A)

### Требования к установке

- Дисковод CD-ROM
- RS-232 СОМ-порт
- Место на накопителе на жестких дисках: 4Мб или более

| Поддерживаемые OS                            | ЦП              | Память              |
|----------------------------------------------|-----------------|---------------------|
| Windows 7 (32/64-bit)                        | 1GГц или выше   | 1GБ RAM или более   |
| Windows Vista (32/64-bit)                    | 800МГц или выше | 512МБ RAM или более |
| Windows XP (32/64-bit) / 2000 /<br>ME / 98SE | 300МГц или выше | 256МБ RAM или более |

## 2. Порядок установки

#### Примечание:

См. руководство пользователя на компакт-диске с драйверами, где приведены указания по установке в Windows 98SE и Windows ME.

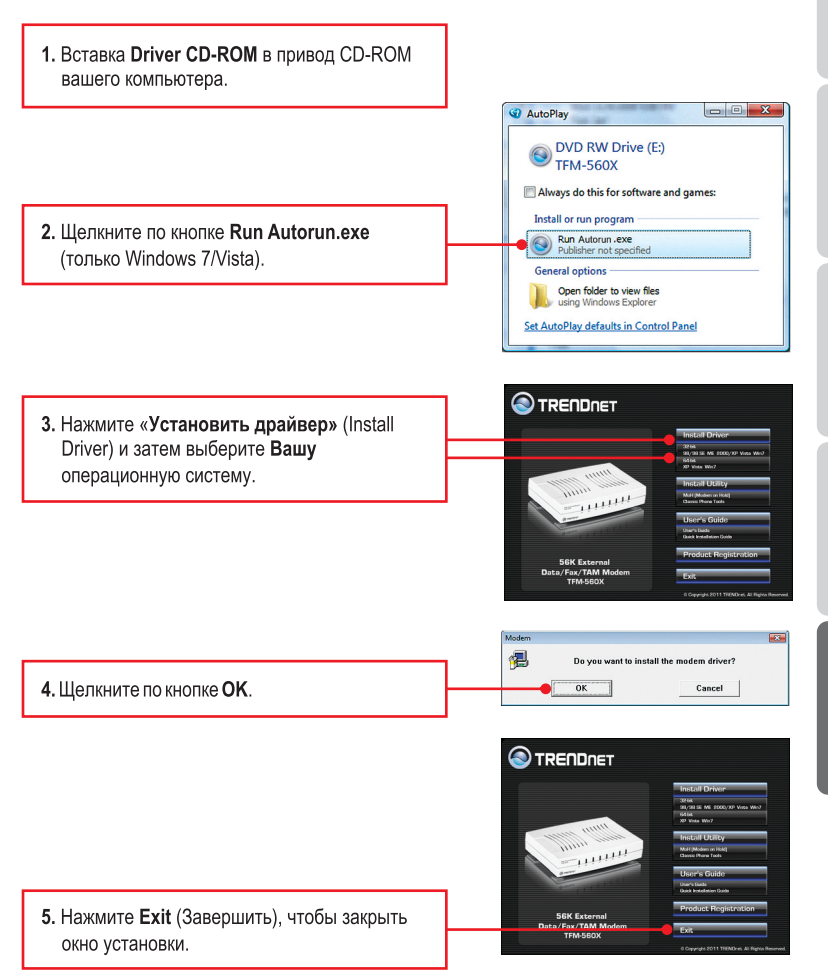

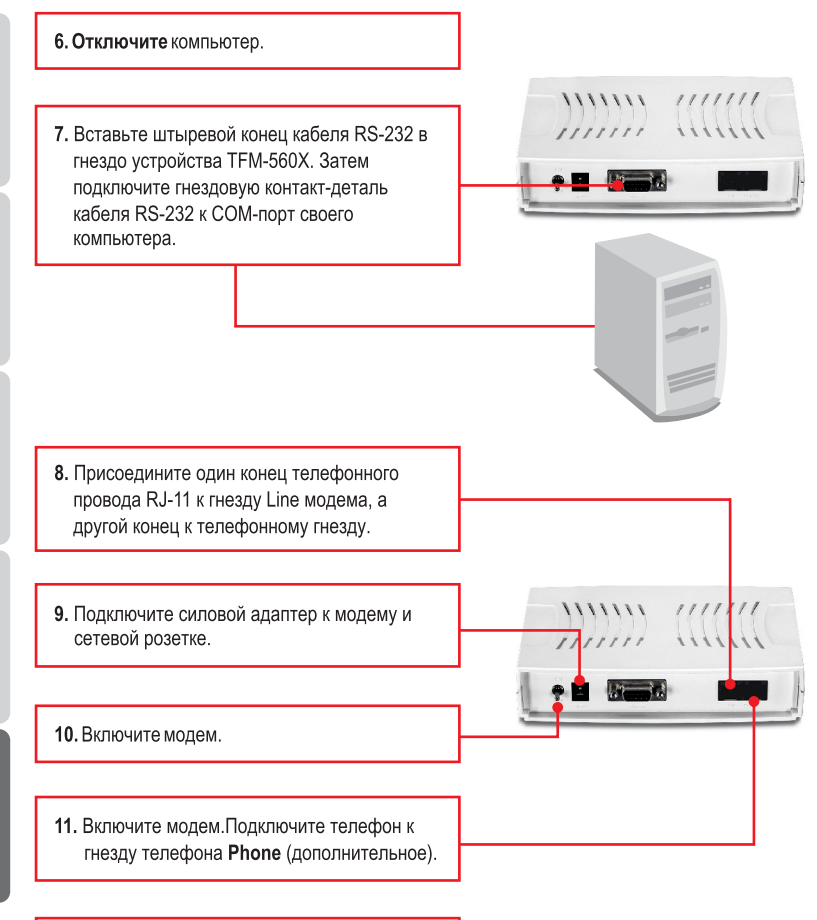

ENGLIS

FRANÇAIS

DEUTSCH

SPAÑOL

РУССКИЙ

12. Включите РС.

### Примечание:

На Windows 7/2000 драйверы установятся автоматически. Установка драйвера под 7/2000 завершена. В Windows Vista перейдите к шагу 13. В Windows XP перейдите к шагу.

## Windows Vista

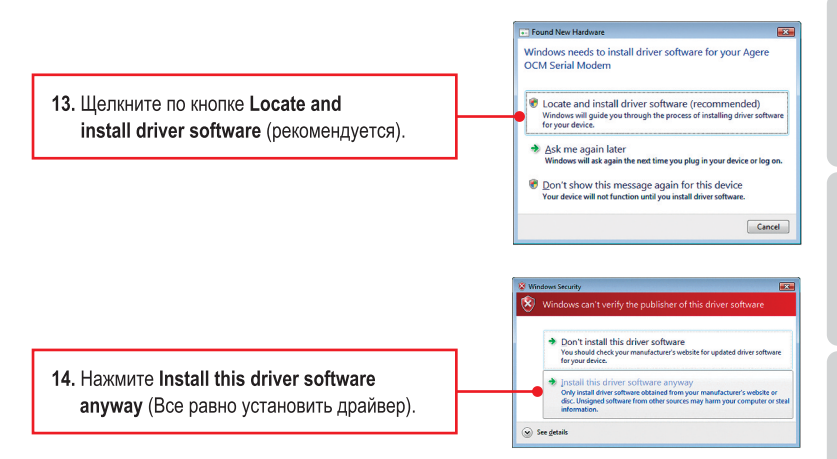

**Примечание**: Установка драйвера под Vista завершена.

## Windows XP

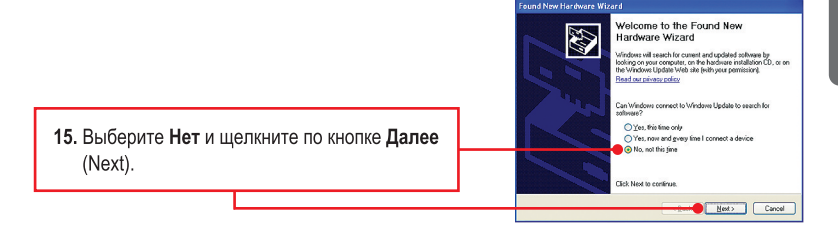

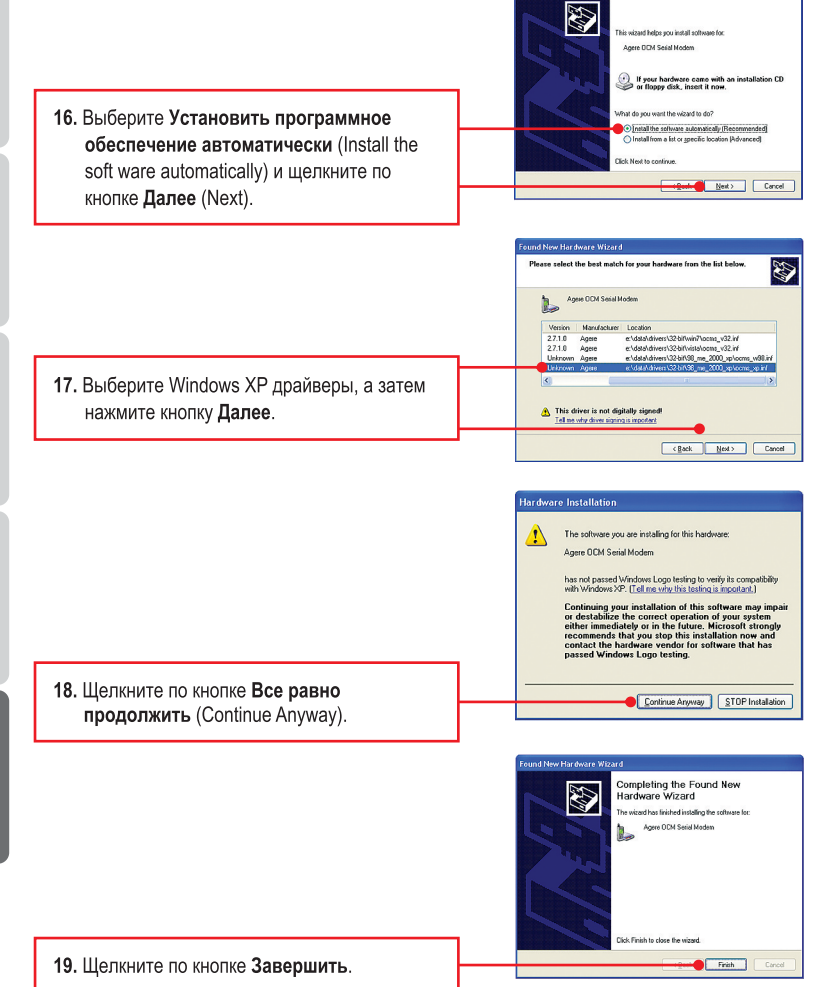

**<u>Примечание</u>**: Установка драйвера под XP завершена.

# 1. I inserted the Driver CD-ROM into my computer's CD-ROM Drive but the installation menu does not appear automatically. What should I do?

- 1. For Windows 7, if the installation menu does not appear automatically, click on the Windows lcon on the bottom left hand corner of the screen,, click the "Search programs and files" box, and type D:\Autorun.exe, where "D" in "D:\Autorun.exe" is the letter assigned to your CD-ROM Drive, and then press the ENTER key on your keyboard.
- 2. For Windows Vista, if the installation menu does not appear automatically, click Start, click the Start Search box, and type D:\Autorun.exe where "D" in "D:\Autorun.exe" is the letter assigned to your CD-ROM Drive, and then press the ENTER key on your keyboard.
- 3. For Windows XP/2000, if the window does not appear automatically, click Start, click Run and type D:\Autorun.exe where "D" in "D:\Autorun.exe" is the letter assigned to your CD-ROM Drive, and then press the ENTER key on your keyboard.

## 2. I connected the modem to my computer's COM/RS-232 port and my computer does not detect the modem? What should I do?

- 1. Make sure the computer meets the minimum system requirements as shown at the beginning of this quick installation guide.
- 2. Verify that the modem is properly connected to the computer's RS-232 port.
- 3. Try connecting the modem into a different RS-232 port.

# 3. After successful installation of the TFM-560X, I tried to connect to the Internet but I do not get a dial tone. What should I do?

- 1. Unplug the telephone wire from the computer, and check for a dial tone by connecting the telephone cable directly from the wall outlet to a telephone. If there is no dial tone, then the problem is in your telephone cable or telephone system. Call your telephone service provider for assistance. If there is a dial tone, reconnect cables to the modem and verify that the telephone cable is securely connected to the modem and phone jack.
- Make sure you are connecting the modem into an analog phone connection. The modem will not work with a digital phone line.
- Contact your ISP and verify all the information that you have in regards to your Internet connection settings is correct.

## 4. How do I install the drivers on Windows 98SE or ME?

Please refer to the User's Guide included on the Driver CD-ROM.

### 5. Do I need to install the Modem on Hold or Classic Phone Tools software programs?

The Modem on Hold or Classic Phone Tools software programs are not required to operate the modem. To use Modem on Hold or Classic Phone Tools, open the program and click on the Help button.

If you still encounter problems or have any questions regarding the **TFM-560X** please contact TRENDnet's Technical Support Department.

### Certifications

This equipment has been tested and found to comply with FCC and CE Rules.

Operation is subject to the following two conditions:

(1) This device may not cause harmful interference.

(2) This device must accept any interference received. Including interference that may cause undesired operation.

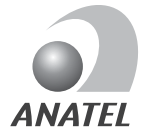

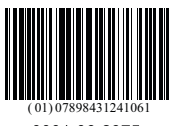

0001-06-2375

Este equipamento opera em caráter secundário, isto é, não tem direito a proteção contra interferência prejudicial, mesmo de estações do mesmo tipo, e não pode causar interferência a sistemas operando em caráter primário

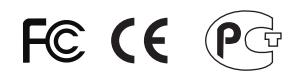

Waste electrical and electronic products must not be disposed of with household waste. Please recycle where facilities exist. Check with you Local Authority or Retailer for recycling advice.

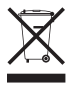

NOTE: THE MANUFACTURER IS NOT RESPONSIBLE FOR ANY RADIO OR TV INTERFERENCE CAUSED BY UNAUTHORIZED MODIFICATIONS TO THIS EQUIPMENT. SUCH MODIFICATIONS COULD VOID THE USER'S AUTHORITY TO OPERATE THE EQUIPMENT.

### ADVERTENCIA

En todos nuestros equipos se mencionan claramente las caracteristicas del adaptador de alimentacón necesario para su funcionamiento. El uso de un adaptador distinto al mencionado puede producir daños fisicos y/o daños al equipo conectado. El adaptador de alimentación debe operar con voltaje y frecuencia de la energia electrica domiciliaria existente en el pais o zona de instalación.

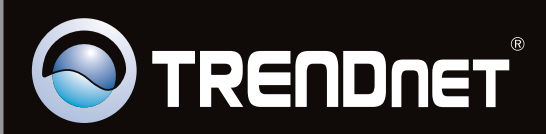

## **Product Warranty Registration**

Please take a moment to register your product online. Go to TRENDnet's website at http://www.trendnet.com/register

Copyright ©2011, All Rights Reserved. TRENDnet.